AiM Infotech

## Sensore velocità auto – Configurazione con Race Studio 2

## Versione 1.00

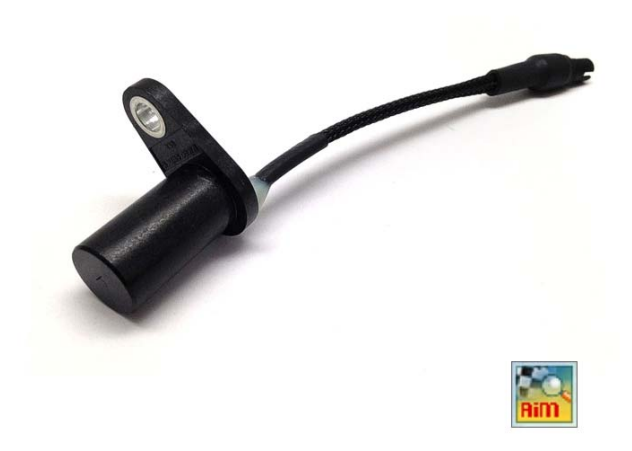

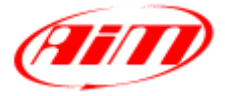

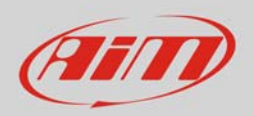

## 1 Introduzione

Questo datasheet spiega come configurare il sensore velocità auto col software AiM Race Studio 2.

## 2 Configurazione con Race Studio 2

Per caricare il sensore nella configurazione dello strumento AiM:

- lanciare il software, selezionare lo strumento in uso e la configurazione sul quale il sensore sarà caricato (nell'esempio EVO4) ed entrare nel layer "Canali"
- se i canali velocità sono abilitati sarà possibile riempire i relativi pannelli evidenziati sotto.

| 🕍 RaceStudio 2.55.04                                                                                                    |                                                  |                     |                            |                         |                  |                                   |                        |                                                  |            |  |
|----------------------------------------------------------------------------------------------------|--------------------------------------------------|---------------------|----------------------------|-------------------------|------------------|-----------------------------------|------------------------|--------------------------------------------------|------------|--|
| File Configurazione dispositivo Scarico dati Importa dati da SmartyCam Analisi Informazioni Dispositivo Online Calibrazione Dispositivo Sensori personalizzati Lingua ? |                                                  |                     |                            |                         |                  |                                   |                        |                                                  |            |  |
| System manager                                                                                                    |                                                  |                     |                            |                         |                  |                                   |                        |                                                  |            |  |
| Racing Data Power                                                                                                    | Trasmis                                          | sione               | Lettura                    |                         | nazioni rete-CAN | Imposta Funzioni per<br>SmartyCam |                        | Imposta l'orologio del<br>sistema d'acquisizione |            |  |
| AIM Sportline Co                                                                                                    | onfigurazione selezion                           | ata                 |                            |                         |                  |                                   |                        |                                                  |            |  |
| The World Leader in Data Acquisition                                                                                                    | Nome installazione Tipo centralina Ecu Lap Timer |                     | Nome veicolo               | Tempo disponibile       | Tempo con GPS    | Frequenza totale                  | Frequenza master       |                                                  |            |  |
|                                                                                                    | DEFAULT                                          | EVO4 - 5 canali     | None - None                | Ottico                  | DEFAULT          | AULT 19.10.22 (h.m.s) 8.15.21     |                        | 121 (Hz)                                         | 121 (Hz)   |  |
| A <u>n</u> alisi                                                                                                    | Sceqli configurazione                            | Canali Configurazio | ne sistema   Visore   (    | Configuratore espansion | via CAN          |                                   |                        |                                                  |            |  |
|                                                                                                    | Speed 1                                          |                     | Speed2                     |                         |                  |                                   |                        |                                                  |            |  |
| Scarico dati                                                                                                    | Circonferenza ruota                              | (mm) 1666           | Circonferenza ruota        | (mm) 1666               |                  |                                   |                        |                                                  |            |  |
|                                                                                                    | •                                                | 1                   | Town dot one of the second | 1                       |                  |                                   |                        |                                                  |            |  |
|                                                                                                    | Impulsi per giro ruot                            | a                   | Impulsi per giro ruota     | · ·                     |                  |                                   |                        |                                                  |            |  |
| 📄 💽 Importa dati da                                                                                                    | ID                                               | A 1-31              | Name canala                |                         | Free             | C                                 | -                      | 11                                               | Taisias    |  |
| microSD SmartyCam                                                                                                    | RDM                                              |                     | Findine                    |                         | 10 Hz            | Serisore usa                      | .0                     | Unita                                            | Iniziosc   |  |
|                                                                                                    | SPD 1                                            |                     | Speed1                     |                         | 10 Hz            | Velocità                          |                        |                                                  | 1 100      |  |
| Configurazione                                                                                                    | SPD 2                                            |                     | Speed2                     |                         | 10 Hz            | 10 Hz Velocità                    |                        | km/h                                             | .1 .0.0    |  |
| dispositivo                                                                                                    | сн 1                                             | ABILITATO           | Channel 1                  |                         | 10 Hz            | Generico lin                      | eare 0-5 V             | • V .1                                           | • 0.0      |  |
|                                                                                                    | CH_2                                             | ABILITATO           | Channel_2                  |                         | 10 Hz            | Generico lin                      | eare 0-5 V             | . V .1                                           | ▼ 0.0      |  |
| nformazioni                                                                                                    | CH_3                                             | ABILITATO           | Channel_3                  |                         | 10 Hz            | 🖃 Generico lin                    | are 0-5 V              | • V .1                                           | • 0.0      |  |
| Dispositivo                                                                                                    | CH_4                                             | ABILITATO           | Channel_4                  |                         | 10 Hz            | 🖃 Generico lin                    | Generico lineare 0-5 V |                                                  | • 0.0      |  |
|                                                                                                    | CH_5                                             | M ABILITATO         | Channel_5                  |                         | 10 Hz            | 10 Hz  Potenziometro marce        |                        | #                                                | 0          |  |
| Online Online                                                                                                    | CALC_GEAR                                        | DISABILITATO        | Calculated_Gear            |                         | 10 Hz            | I Marce calco                     | ate                    | #                                                | 0          |  |
|                                                                                                    | ACC_1                                            | ABILITATO           | Acc_Laterale               |                         | 10 Hz            | Accelerome                        | ro trasversale         | .01 و 🚬                                          | -3.00      |  |
|                                                                                                    | ACC_2                                            | ABILITATO           | Acc_Longitudinal           | e                       | 10 Hz            | Accelerome                        | ro longitudinale       | .01 و 🛋                                          | -3.00      |  |
| Calibrazione                                                                                                    | ACC_3                                            | ABILITATO           | Acc_Verticale              |                         | 10 Hz            | Accelerome                        | ro verticale interno   | .01 و 🛋                                          | -3.00      |  |
| dispositivo                                                                                                    | LOG_TMP                                          | M ABILITATO         | Datalogger_Temp            |                         | 10 Hz            | 🖃 Giunto fredo                    | o                      | °C                                               | <b>•</b> 0 |  |
|                                                                                                    | BATT                                             | M ABILITATO         | Battery                    |                         | 1 Hz             | 🖃 Batteria                        |                        | V .1                                             | 5.0        |  |
| Sensori personalizzati                                                                                                    |                                                  |                     |                            |                         |                  |                                   |                        |                                                  |            |  |
|                                                                                                    |                                                  |                     |                            |                         |                  |                                   |                        |                                                  |            |  |
|                                                                                                    |                                                  |                     |                            |                         |                  |                                   |                        |                                                  |            |  |
| Lingua                                                                                                    |                                                  |                     |                            |                         |                  |                                   |                        |                                                  |            |  |
| <b>77522</b>                                                                                                    |                                                  |                     |                            |                         |                  |                                   |                        |                                                  |            |  |
|                                                                                                    |                                                  |                     |                            |                         |                  |                                   |                        |                                                  |            |  |
|                                                                                                    |                                                  |                     |                            |                         |                  |                                   |                        |                                                  |            |  |

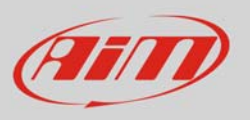

• Scegliere il canale velocità su cui si desidera impostare il sensore e selezionare "Velocità" nella colonna "Sensore Usato" come mostrato sotto. Compilare il relativo pannello.

| 🞬 RaceStudio 2.55.56                                                                                                    |                          |                        |                            |                      |                             |                             |                           |                     |                |              |          |             |
|----------------------------------------------------------------------------------------------------|--------------------------|------------------------|----------------------------|----------------------|-----------------------------|-----------------------------|---------------------------|---------------------|----------------|--------------|----------|-------------|
| File Configurazione dispositivo Scarico dati Importa dati da SmartyCam Analisi Informazioni Dispositivo Online Calibrazione Dispositivo Sensori personalizzati Lingua ? |                          |                        |                            |                      |                             |                             |                           |                     |                |              |          |             |
|                                                                                                    | System manag             | er                     |                            |                      |                             |                             |                           |                     |                |              |          | •           |
| (HIT)                                                                                                    |                          |                        | 3                          |                      |                             |                             | Lunch C.                  | iariana 🗍 🧖         | N. Incode Pro- | de etc. del  | 7        |             |
| Racing Data Power                                                                                                    | Tras                     | Trasmissione           |                            |                      | 🚧 Informazioni rete-CAN 🛛 🗨 |                             |                           | am                  | sistema d'ac   | quisizione   |          |             |
| AIM Sportline                                                                                                    | Configurazione sele:     | zionata                |                            |                      |                             |                             |                           |                     |                |              | 2        |             |
| The World Leader in Data Acquisition                                                                                                    | Nome installazione       | Tipo centralina        | Ecu                        | Lap Timer            | Nome veicolo                | Temp                        | o disponibile             | Tempo con GPS       | Frequenza      | totale       | Frequenz | a master    |
|                                                                                                    | DEFAULT                  | EVO4 - 5 canali        | BMW - BMW_PT6              | Ottico               | DEFAULT                     | 5.40                        | ).19 (h.m.s)              | 4.04.37 (h.m.s)     | 409 (Hz)       |              | 409 (Hz) |             |
| Analisi                                                                                                    |                          |                        |                            |                      |                             |                             |                           |                     |                |              |          |             |
|                                                                                                    | Scegli configurazio      | one Canali Configurazi | ione sistema   Visore   C  | onfiguratore espansi | oni via CAN                 |                             |                           |                     |                |              |          |             |
|                                                                                                    | Speed1 Speed2            |                        |                            |                      |                             |                             |                           |                     |                |              |          |             |
| Scarico dati                                                                                                    | Circonferenza ru         | ota (mm) 1666          | Circonferenza ruota        | (mm) 1666            |                             |                             |                           |                     |                |              |          |             |
|                                                                                                    | Terres dei einen einen e |                        | Terre dei eine eine eineke | 1                    |                             |                             |                           |                     |                |              |          |             |
|                                                                                                    | Impuisi per giro r       | Jota 1                 | Impulsi per giro ruota     | -                    |                             |                             |                           |                     |                |              |          |             |
| Importa dati da                                                                                                    | ID                       | Abil                   | Nome canale                |                      | From                        |                             | Sancara urate             |                     |                | Unità        |          | Inizioccali |
| microSD SmartyCam                                                                                                    | RPM                      |                        | Engine                     |                      | 10 Hz                       | •                           | Giri motore               | ,                   |                | rnm          | _        | 0           |
|                                                                                                    | SPD 1                    |                        | Speed1                     |                      | 10 Hz                       | •                           | Velocità                  |                     |                | km/h_1       | •        | 0.0         |
| Configurazione                                                                                                    | SPD 2                    |                        | Speed2                     |                      | 10 Hz                       | •                           | Velocità                  |                     |                | km/h .1      |          | 0.0         |
| 🥗 dispositivo                                                                                                    | CH 1                     | ABILITATO              | Channel 1                  |                      | 10 Hz                       | -                           | Detonazione               |                     | 5              | V .1         |          | 0.0         |
|                                                                                                    | CH 2                     | ABILITATO              | Channel 2                  |                      | 10 Hz                       | •                           | Velocità ango             | lare                |                | mm .1        | -        | 0.0         |
| In <u>f</u> ormazioni                                                                                                    | CH 3                     | ABILITATO              | Channel 3                  |                      | 10 Hz                       | •                           | AiM 0-100 ba              | r (X05SNP31100R)    |                | bar          | -        | 0           |
| Dispositivo                                                                                                    | CH 4                     | ABILITATO              | Channel 4                  | 10 Hz                | *                           | AiM 0-10 bar (X05SNP31010R) |                           |                     | bar            |              | 0        |             |
|                                                                                                    | CH 5                     | DISABILITATO           | Channel 5                  |                      | 10 Hz                       | •                           | AiM 0-4 bar (             | (05SNP31004A)       | Ŀ              | bar          | •        | 0           |
|                                                                                                    | CALC_GEAR                | DISABILITATO           | Calculated_Gear            |                      | 10 Hz                       | •                           | Marce calcola             | te                  |                | #            |          | 0           |
|                                                                                                    | ACC_1                    | ABILITATO              | Lateral_acc                | Lateral acc          |                             | •                           | Accelerometro trasversale |                     |                | d g .01      |          | -3.00       |
|                                                                                                    | ACC_2                    | DISABILITATO           | Longitudinal_acc           |                      | 10 Hz                       | •                           | Accelerometr              | o longitudinale     | 1              | g .01        |          | -3.00       |
| Calibrazione                                                                                                    | ACC_3                    | ABILITATO              | Vertical_acc               |                      | 10 Hz                       | -                           | Accelerometr              | o verticale interno |                | ۔<br>01. و ك |          | -3.00       |
| dispositivo                                                                                                    | LOG_TMP                  | M ABILITATO            | Datalogger_Temp            |                      | 10 Hz                       | •                           | Giunto freddo             | )                   |                | °C           | •        | 0           |
|                                                                                                    | BATT                     | M ABILITATO            | Battery                    |                      | 1 Hz                        | -                           | Batteria                  |                     |                | V .1         |          | 5.0         |
| Cl. Sensori personalizzati                                                                                                    | ECU_1                    | M ABILITATO            | RPM                        | 10 Hz                | •                           | Sensore giri motore         |                           |                     | rpm            |              | 0        |             |
|                                                                                                    | ECU_2                    | ABILITATO              | PEDAL_POSITION             | 10 Hz                | •                           | Sensore percentuale         |                           |                     | % .1           |              | 0.0      |             |
|                                                                                                    | ECU_3                    | ABILITATO              | SPEED_BMW                  |                      | 10 Hz                       | •                           | Sensore veloc             | ità                 |                | km/h .1      |          | 0.0         |
| Lingua                                                                                                    | ECU_4                    | ABILITATO              | SPEED2_BMW                 |                      | 10 Hz                       | -                           | Sensore velocità          |                     | km/h .1        |              | 0.0      |             |
|                                                                                                    | ECU_5                    | ABILITATO              | WHEEL_SPD_FR_LF            |                      | 10 Hz                       | •                           | Sensore veloc             | ità                 |                | km/h .1      | •        | 0.0         |
|                                                                                                    | ECU_6                    | ABILITATO              | WHEEL_SPD_FR_RH            | 4                    | 10 Hz                       | •                           | Sensore veloc             | ità                 |                | km/h .1      | . –      | 0.0         |
|                                                                                                    | ECU_7                    | ABILITATO              | WHEEL_SPD_RR_LF            |                      | 10 Hz                       | •                           | Sensore veloc             | ità                 |                | km/h .1      |          | 0.0         |
|                                                                                                    | ECU_8                    | ABILITATO              | WHEEL_SPD_RR_R             | 4                    | 10 Hz                       | -                           | Sensore veloc             | ità                 |                | km/h .1      | . 💌      | 0.0         |
|                                                                                                    | ECU_9                    | ABILITATO              | STEER_ANGLE                |                      | 10 Hz                       | •                           | Sensore ango              | lo                  |                | deg          |          | -200        |
|                                                                                                    | ECU_10                   | ABILITATO              | CLUTCH_SWITCH              |                      | 10 Hz                       | -                           | Valore grezzo             |                     |                | #            |          | 0           |
|                                                                                                    | ECU_11                   | ABILITATO              | BRAKE_SWITCH               |                      | 10 Hz                       | •                           | Valore grezzo             |                     |                | #            |          | 0           |
| aim-sportline.com                                                                                                    | ECU_12                   | ABILITATO              | BRAKE_PRESS                |                      | 10 Hz                       | •                           | Sensore press             | ione                |                | bar .1       |          | 0           |
| E 2007 AIM SRL<br>ALL RIGHTS RESERVED                                                                                                    | ECU_13                   | ABILITATO              | BRAKE_PR_FR_LF             |                      | 10 Hz                       | •                           | Sensore press             | ione                |                | bar .1       |          | 0           |
| VIA CAVALCANTI, S<br>CERNUSCO SUL NAVIGLIO, MILAN - ITALY                                                                                                    | •                        |                        |                            | III                  |                             |                             |                           |                     |                |              |          | +           |
|                                                                                                    |                          |                        |                            |                      |                             |                             |                           |                     |                |              | _        | _           |

Trasmettere la configurazione allo strumento premendo "Trasmissione".

| RaceStudio 2.55.56                                                                                                    |                            |                      |                     |                     |                      |                                                  |                 |                  |                  |  |
|----------------------------------------------------------------------------------------------------|----------------------------|----------------------|---------------------|---------------------|----------------------|--------------------------------------------------|-----------------|------------------|------------------|--|
| File Configurazione dispositivo Scarico                                                                                  | dati Importa dati da S     | SmartyCam Analisi    | Informazioni Dispo  | sitivo Online Calil | brazione Dispositivo | Sensori personalizza                             | ati Lingua ?    |                  |                  |  |
|                                                                                                    | System manager             |                      |                     |                     |                      |                                                  |                 |                  |                  |  |
| Racing Data Power                                                                                                    | Trasmis                    | Trasmissione Lettura |                     |                     |                      | Imposta l'orologio del<br>sistema d'acquisizione |                 |                  |                  |  |
| AIM Sportline                                                                                                    | Configurazione selezionata |                      |                     |                     |                      |                                                  |                 |                  |                  |  |
| The World Leader in Data Acquisition                                                                                     | Nome installazione         | Tipo centralina      | Ecu                 | Lap Timer           | Nome veicolo         | Tempo disponibile                                | Tempo con GPS   | Frequenza totale | Frequenza master |  |
|                                                                                                    | DEFAULT                    | EVO4 - 5 canali      | BMW - BMW_PT6       | Ottico              | DEFAULT              | 5.40.19 (h.m.s)                                  | 4.04.37 (h.m.s) | 409 (Hz)         | 409 (Hz)         |  |
| Analisi Scegli configurazione Canali Configurazione sistema Visore Configuratore espansioni via CAN Speed1 Speed1 Speed2 |                            |                      |                     |                     |                      |                                                  |                 |                  |                  |  |
| Scarico dati                                                                                                    | Circonferenza ruota        | (mm) 1666            | Circonferenza ruota | (mm) 1666           |                      |                                                  |                 |                  |                  |  |